## Pinnacle Plus User's Manual

#### 1. Launch Studio

a. The Pinnacle Studio Plus 11 window appears.

#### 2. Save and name your project

a. Click [File/Save Project as/ your project name]

## 3. Set your project preferences

a. Click [Setup/ Project Preferences

| Pinnacle Studio Plus Setup Options                      |                                           |
|---------------------------------------------------------|-------------------------------------------|
| Capture source Capture format Project preferences       | Video and audio preferences               |
| Editing environment                                     | Default durations                         |
| Automatically save and load my projects                 | Transitions: Titles/Stills: Volume fades: |
| Show large storyboard thumbnails                        | 02.00 (04.00 (02.00 (1))                  |
| Show premium content                                    | When adding a disc many                   |
| Show premium features                                   | Vinen adding a disc menu                  |
| Detection                                               | Don't create chapters                     |
| Froject format                                          | Minimum chapter length: 40 seconds        |
| © Use this format for new projects:                     | Falder for susting files                  |
| NTSC Standard                                           | C:\ProgramData\Pinnacle Studio \Render    |
| Current: 720 x 480, 29.97 frames/sec<br>4:3, interlaced |                                           |
| OK Cancel                                               | Help                                      |

- b. The Pinnacle Studio Plus Project Preferences window pops up.
- c. This window shows you the default values for transitions, titles/ images and volume fades.
- d. If you want different values, change them here.
- e. The line: "When adding a disc menu" and its box shows the preference for this project.
- f. Of the two choices we suggest "Don't create chapters".
- 4. Set your Video and audio preferences

# **a.** Click [Setup/ Video and audio preferences]

| apture source Capture format Project preferences                                                                                         | Video and audio preferences                                                                                                    |
|----------------------------------------------------------------------------------------------------|----------------------------------------------------------------------------------------------------|
| Video preview  Enable full-resolution preview  Enable hardware acceleration Show full-screen preview on: Main VGA monitor External: None | <ul> <li>Background rendering</li> <li>Enable background rendering</li> <li>Set codec automatically</li> <li>Use this codec for background rendering:</li> <li>DV: best for output to DV tape</li> </ul> |
| Voice-over recording<br>Microphone:<br>Master Volume - Microphone (Realtek Hig                                                           | Surround sound                                                                                                    |
| Channels:   Sample rate:     16-bit mono   ▼                                                                                             | CD drive (for ripping audio files)                                                                                                    |

- **b.** The Pinnacle Studio Plus Video and audio preferences window pops up.
- **c.** If your computer has a dual core (or 2 core dual) processor, you can speed up rendering by clicking "Enable background rendering".

## 5. Pinnacle Display

- a. Divided into 3 separate screens: Capture, Edit and Make Movie
- b. The details of each section are explained in the Help/ Help Topics menu

#### 6. Capture Screen

c. With camcorder/ camera not connected

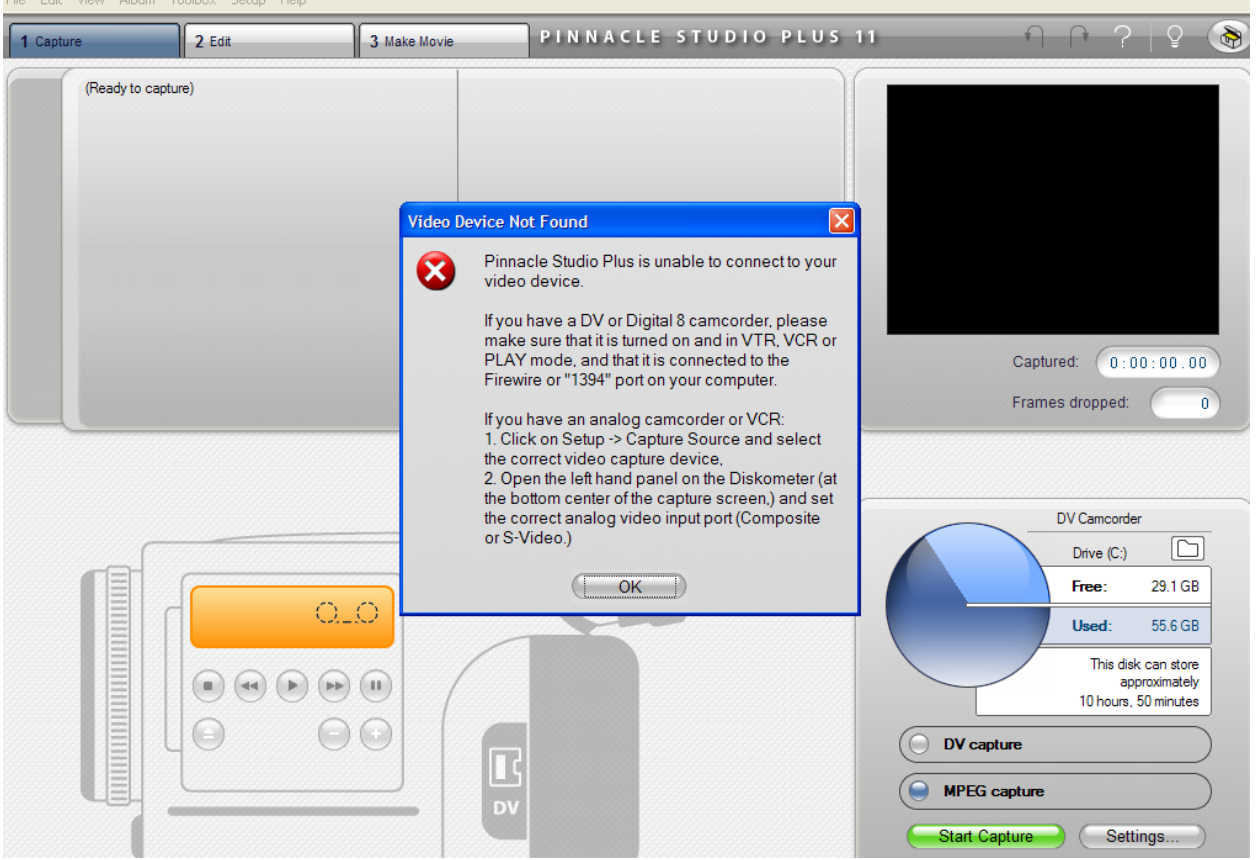

- i. Message: Video Device Not Found window appears
- ii. Message suggests possible remedies
- iii. Message contents: If your computer has analog input ports: video, left and right audio, Pinnacle can capture via this interface

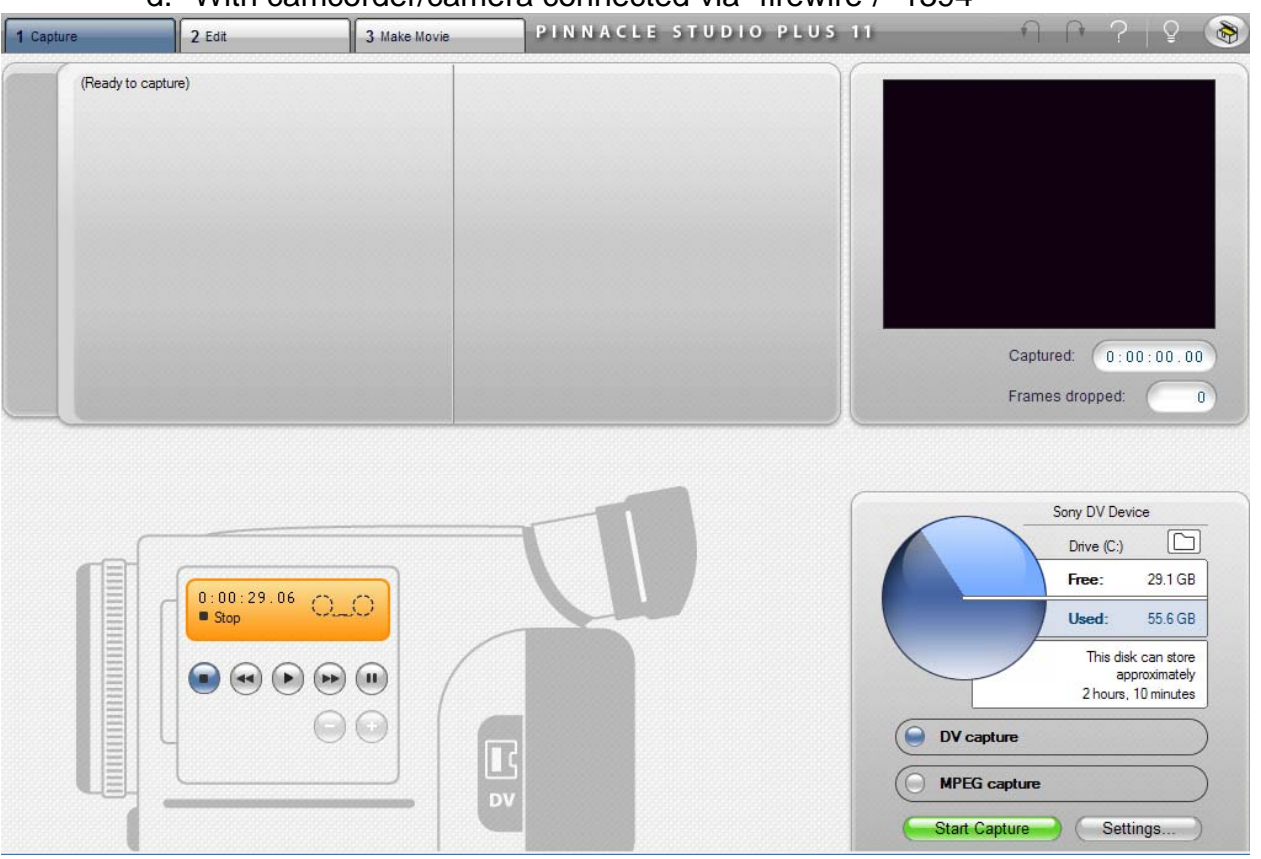

d. With camcorder/camera connected via "firewire"/ "1394"

- i. Capture screen has 4 major sections:
  - 1. Top left: library which shows captured clips
  - 2. Top right: Video Display which shows video frames being captured along with capture time as hours: minutes: seconds: frames.
  - 3. Bottom left: Drawing of a camcorder showing:
    - a. Current position of the video tape loaded into the camcorder
    - b. Controls for manually moving the tape position in the camcorder
  - 4. Bottom right: Symbols which show:
    - a. Hard Drive space: used, free and max duration of captured video clips
    - b. Type of capture: DV or MPEG
    - c. Start Capture button and Settings button

#### 7. Edit Screen

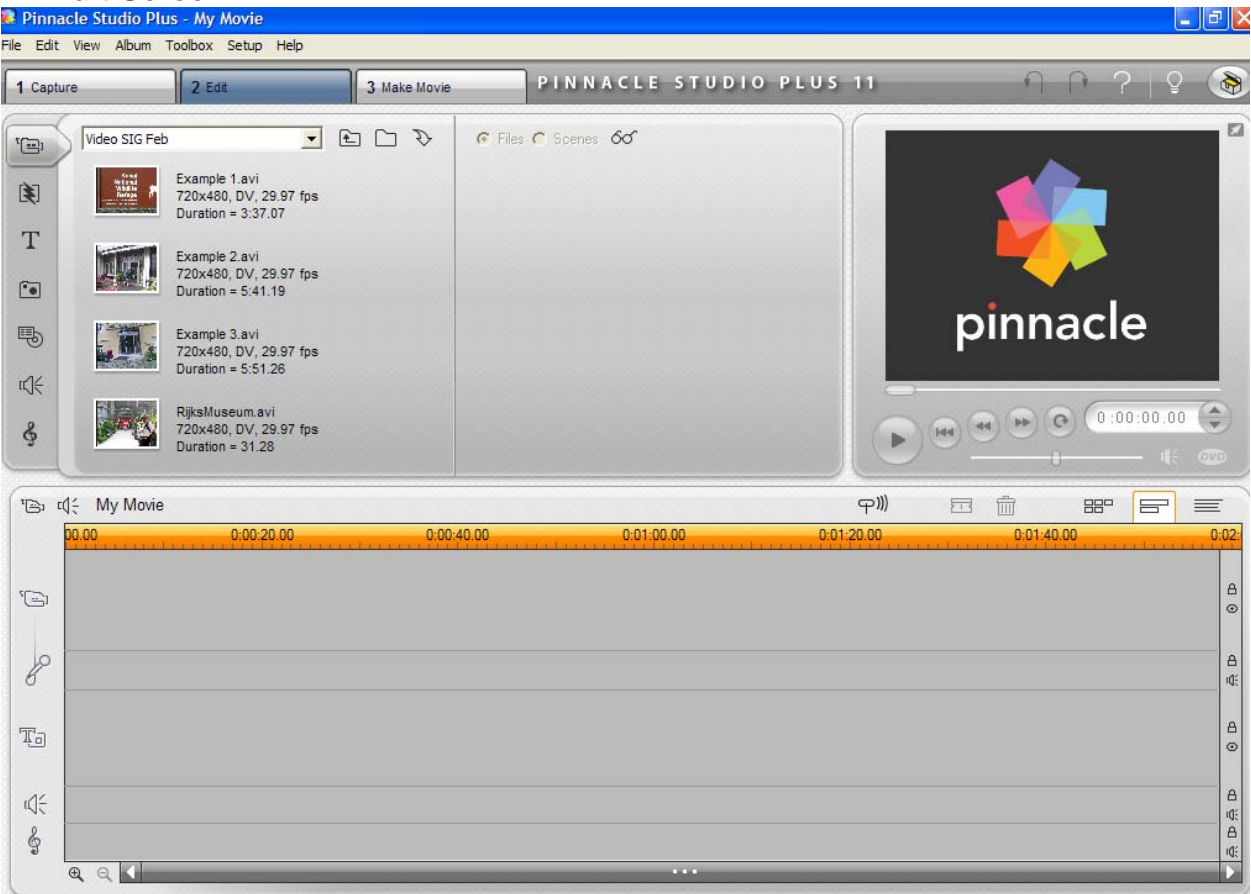

- e. Divided into 3 sections:
  - i. Top Left: Album (Content of selected type),
  - ii. Top Right: Player (Video display) and
  - iii. Bottom: Movie Window (Storyboard/ Time line display)
- f. Album (Content )section:
  - i. Displays the contents chosen by icon in left vertical panel
  - ii. Video camera lcon: shows video clips captured in library
  - iii. Transitions Icon: shows all of the available transitions
  - iv. Title Icon: shows all of the titles you have created for this project
  - v. Image Icon: shows all of the images available for this project
    - 1. These images are those in your "My Picture" folder.
  - vi. **Menus Icon**: shows all of the available DVD menus that can be used when you create your DVD
  - vii. **Sound Effects Icon**: shows all of your narration files and/or your sound effects you will use in this project
    - 1. Pinnacle has a library of sound effects that you can use in this project.
    - 2. These sound effects, however, will not be useful in most movies.
      - a. Instead I suggest you use the library that was available in the SIG meetings.

- viii. **Music Icon**: shows all of the music (My Music) you have available /selected for this project
  - 1. Pinnacle provides an extensive music library that you can use in this project
  - 2. A chosen library music file can be tailored in duration to match your project.
- g. Player (Video) Display
  - i. The display shows the video under the timeline cursor or the storyboard frame.
  - ii. The Controls are used to start, stop, fast forward, fast rewind, pause, stop and repeat the video in the timeline/ storyboard.
- h. Movie Window(Timeline / Storyboard) Display
  - i. Timeline mode

| ™B1 t€                                                                                      | March Video SIG *                       |             |                                                                     | ₽ <sup>₩</sup> ) | E Ö                   | 880  |                | $\equiv$ |
|---------------------------------------------------------------------------------------------|-----------------------------------------|-------------|---------------------------------------------------------------------|------------------|-----------------------|------|----------------|----------|
| 00                                                                                          |                                         | 0:01:00.00  | 0:02:00.00                                                          |                  | 0:03:00.00            |      |                |          |
| 5 <u>–</u> 1                                                                                | Konai<br>Nationai<br>Wildlife<br>Refuge |             |                                                                     |                  |                       |      |                | A<br>⊙   |
| 8                                                                                           | ()                                      | ≠≈≱≈ ∲≈≈··· | ⊨ abunnel die - førsjä \$ 40000 die santelej - s\$jøret er  ee-støb |                  | 1 (an)    12 (610-61) | - \$ | <b>⊳ ∳</b> ₩4• | A<br>4   |
| To                                                                                          |                                         |             |                                                                     |                  |                       |      |                | A<br>⊚   |
| 1<br>1<br>1<br>1<br>1<br>1<br>1<br>1<br>1<br>1<br>1<br>1<br>1<br>1<br>1<br>1<br>1<br>1<br>1 |                                         |             |                                                                     |                  |                       |      |                | A<br>U   |
| Œ                                                                                           |                                         |             |                                                                     |                  |                       |      |                |          |

- 1. Displays the video clips that have been inserted from the library.
  - a. The length of a video clip along the timeline is according to its duration.
  - b. A thumbnail at the left edge shows the video image at the beginning of the clip.
  - c. The audio associated with the clip is displayed at the bottom of the clip.
    - i. The audio display does not distinguish between a stereo and a mono track.
- 2. Displays the images that have been inserted into the timeline.
  - a. The default duration of an image is 4 seconds.
  - b. There is no inherent audio associated with an image clip.
- 3. Displays the transitions between the clips
  - a. The transition symbol depicts the transition type.
  - b. The length of the transition is depicted by its length along the timeline.
  - c. The default duration of a transition is 2 seconds.
    - i. Clicking on the transition symbol causes a properties window to appear where the user can change the duration.

#### ii. Storyboard mode

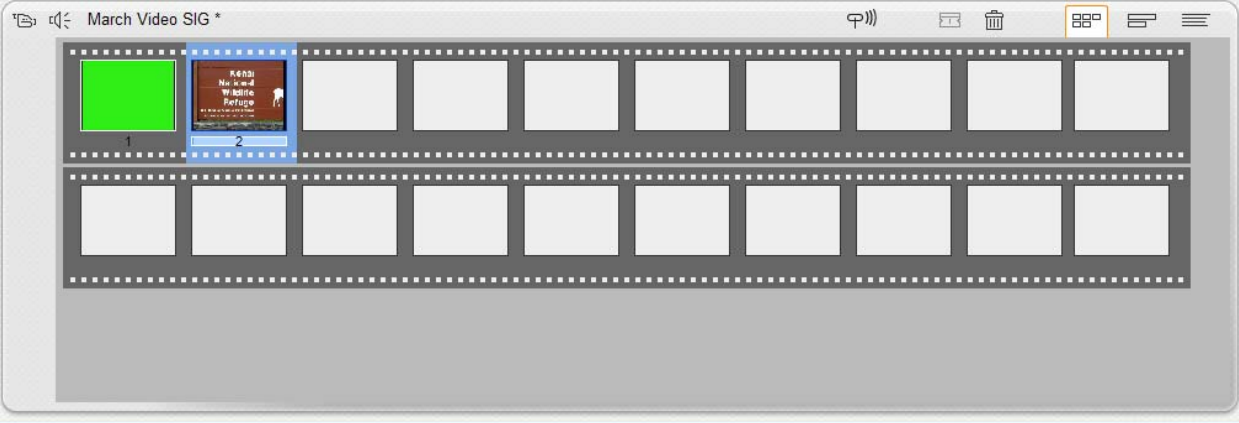

- Displays the video as a thumbnail or an image in a fixed frame.
   a. The duration of the video or image clip is not depicted.
- Displays the transitions as symbols located between two frames.
   a. The duration of the transitions is not depicted.
  - i. The default duration of a transition is 2 sconds.
  - ii. Clicking on the transition symbol causes a properties window to appear where the user can change the duration.

#### 8. Make Movie Screen

| 💭 Pinnacle Studio Plus - My Movie                                                                                                    |                                                                                                    |              |
|----------------------------------------------------------------------------------------------------|----------------------------------------------------------------------------------------------------|--------------|
| File Edit View Make Movie Toolbox Setup Help                                                                                                    |                                                                                                    |              |
| 1 Capture 2 Edit 3 Make Movie                                                                                                    | PINNACLE STUDIO PLUS 11                                                                                                    | 이 (한 ?   알 🛞 |
| Output Type         VGA Display         Device         VGA Display         VGA Display         Tape         Web         Nothing to create - the current project is empty.         Create         Settings | Drive (C:)<br>Free: 29.1 GB<br>Used: 55.6 GB<br>Size: 0.00 MB<br>Settings<br>Video: MPEG-2, 720x480, 29.97 Frames/sec<br>Audio: PCM, 16-bit stereo, 48 kHz | pinnacle     |

- a. Divided into 3 sections:
  - i. Top left, contains the controls for creating a DVD, video file, tape or a web video.
  - ii. top right, contains a video display and its controls to show the video playing
  - iii. bottom, contains the timeline/ storybook display
- b. Top Left
  - i. **[Disc]** creation controls
    - 1. Contains windows which show: Disc Type, Video Quality and a message box:
  - ii. [File] creation controls

- 1. Contains windows which show: file type, Preset and a message box.
- iii. [Tape] Creation controls
  - 1. Contains windows which show: Output type, Device and a message box.
- iv. **[Create]** button for starting the DVD creation process.
- v. [Settings] button to show the settings for this DVD creation project.
- vi. Hard Drive space available for this video project plus the preset settings for the DVD.
- c. Top Right
  - i. Contains a video screen and its controls.
- d. Bottom
  - i. Contains the timeline/ storybook

#### 9. Creating a timeline/ storyboard

- a. Inserting clips/ images into the timeline/ storyboard
  - i. Select the My Video/ My Pictures file that contains your captured video/ image clips
    - 1. These clips will show in the **Album** (Contents) section
    - 2. Drag and drop your video clips from the **Album** (Contents) section into the timeline/ storyboard in the order according to your story.
    - 3. The user can drag and drop the video clips into the timeline/ storyboard either one at a time or as a selected group.
    - 4. Any clips added to the timeline will marked with a "check".
    - 5. Video clips added in this fashion will result in the clips in the timeline touching each other.
      - a. I. E. there is no space between the clips; and you cannot create space by attempting to move them.

#### b. Insert Editing

- i. This editing method allows the user to insert a video clip into the timeline while retaining the original audio.
- ii. Click the audio track "lock box" to lock the audio track.

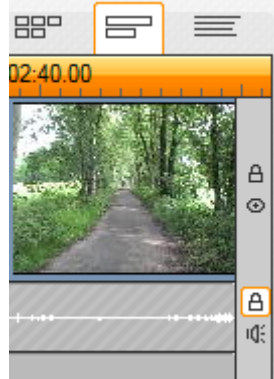

iii. Using the mouse right click "Split Clip/ Scene" clear space on the video track to accommodate the video clip to be inserted.

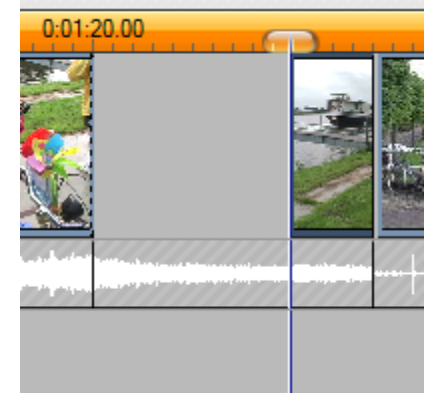

- iv. Place the new video clip into the video track.
- v. The new video clip is now visible and the original audio is heard.

#### c. J Cut Editing

- i. This editing procedure allows the audio on clip "B" to be heard while the video in clip "A" is visible.
- ii. This technique is used extensively in Hollywood to create anticipation.

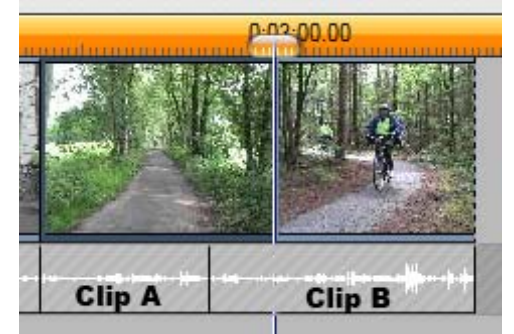

- iii. Move the cursor to the right edge of Clip A (out point).
- iv. Drag Clip A's out point left to the amount of audio overlap desired.
- v. Lock the audio track.
- vi. Now drag Clip A's outpoint to the right to the amount of audio overlap chosen.
- vii. Now unlock the audio track.
- viii. The J Cut is now as shown above.

## d. Scrubbing a clip

i. A clip's beginning or ending frame can be changed by a process known as "scrubbing".

## 1. Scrubbing by dragging

- a. Scrubbing clip's beginning
  - i. Move the cursor (also called an "edit line") to the beginning of the clip and a right arrow appears.
  - ii. Hold down the mouse left button and drag to the right.
- a. Scrubbing clip's ending
  - i. Move the cursor to the end of a clip
  - ii. Hold down the mouse left button and drag to the left.

#### 2. Scrubbing by using the clip edit window

a. Double click on the clip to cause the Clip Edit window to appear.

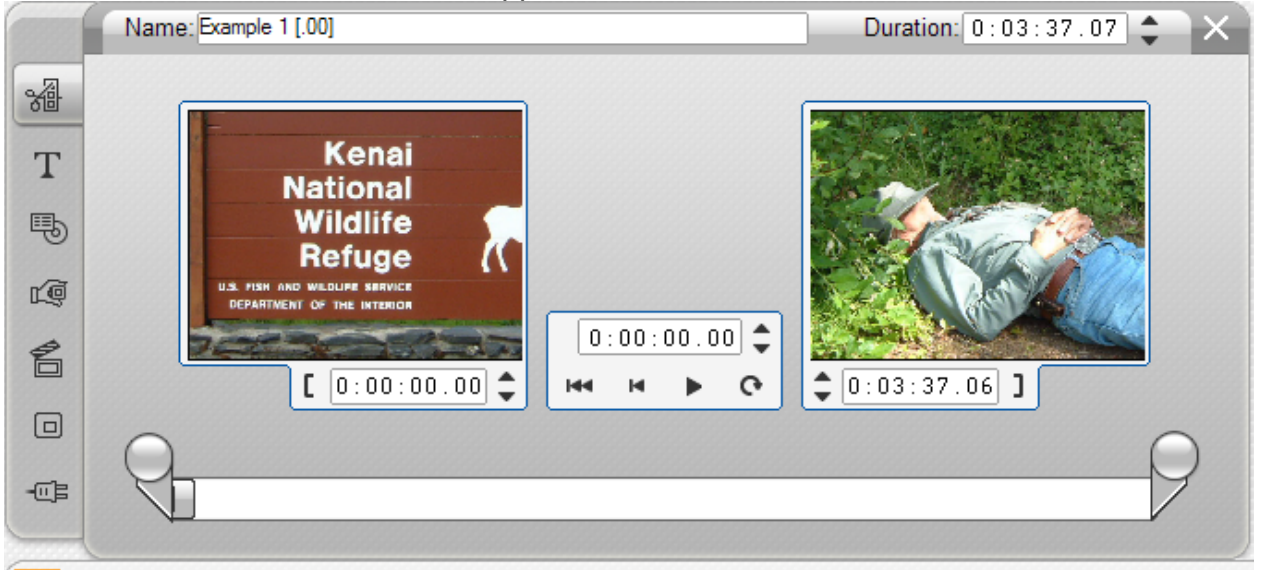

- i. At the top of the window, the meta data of this clip is displayed.
  - 1. This window displays a thumbnail of the beginning and ending frame.
  - 2. It also displays the beginning and ending clip duration in hours:minutes:seconds:frames.
  - 3. A slider bar allows the editor to view the frames in the clip,
  - 4. There are also clip movement controls that allow the user to play/ rewind or fast reverse to the beginning.

#### e. Two Track Editing

i. The normal timeline display as shown below has 5 tracks: video, audio, title, sounds and music.

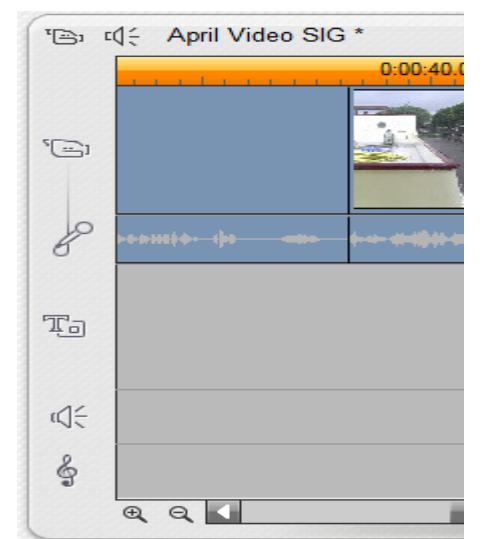

**ii.** When a clip is dragged into the Title track it converts to a second (overlay) video/audio track.

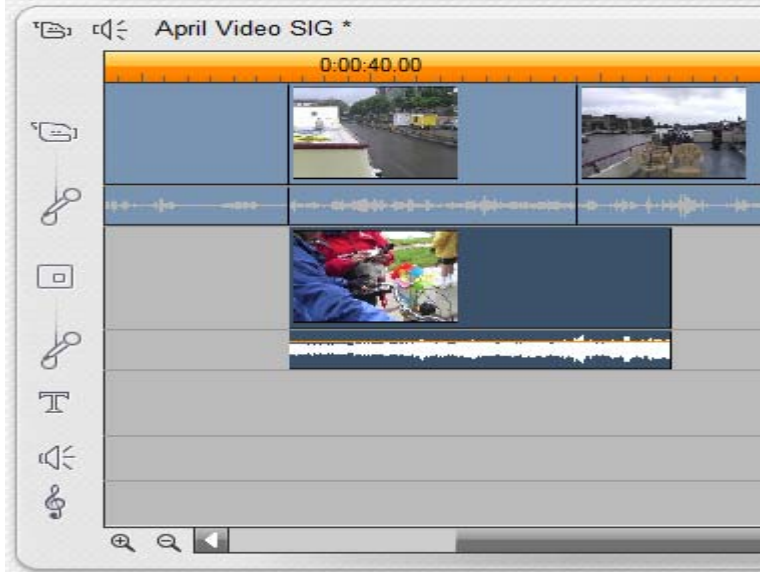

**iii.** When playing the resulting video, the video and sound of the overlay track clip blocks out some of the video and sound of the video track.

## f. Picture in Picture Tool

- i. When a video or image is placed in the Overlay track its image overlays the image on the Video track.
- ii. This is the feature called "Picture in Picture".
- iii. Click [Toolbox/ Add Video Overly Effects] and the Video Overlay window pops up.

| ● Scale ○ Crop     | Presets:                                                       |                                                                           |
|--------------------|----------------------------------------------------------------|---------------------------------------------------------------------------|
|                    | Border<br>Border<br>Width<br>Width<br>Transparency<br>Softness | Shadow<br>Shadow<br>Distance<br>Transparency                              |
| Video Transparency | Rounded corners                                                | <ul> <li>Enable picture-in-picture</li> <li>Apply to new clips</li> </ul> |

- **iv.** The controls in the right side of the Picture-in-picture window are used for adjusting the border and its shadow. The Video Transparency controls the opacity of the image. This is a form of image compositing: overlay and video track images.
- v. The bright spots around the image can be used to adjust the size.
- vi. This overlay's size and opacity is constant during the duration of the overlay image. To offer the ability to change its size, position and opacity requires "Key Framing".
- vii. Studio Plus has key framing in its video effects but not here. Because of this limitation, Picture-in-picture is not a useful editing mode in our movies.

#### g. Adding Still Images to the Video Track

**i.** Dragging a picture from the picture section of the Album and dropping it into the middle of a video clip in the Video track inserts the image to the left of that video clip.

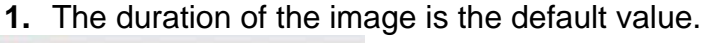

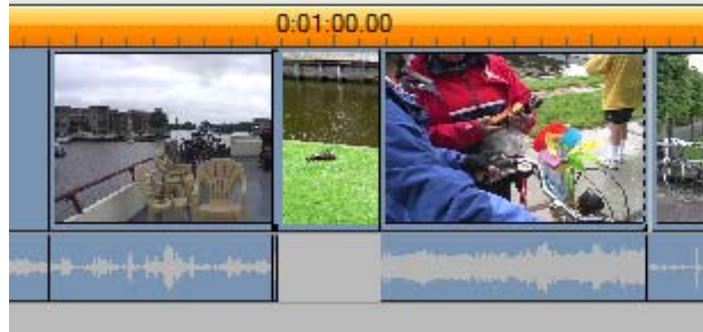

ii. Dragging a picture to the end of the video clips in the video track cause it to be added to the last video clip.

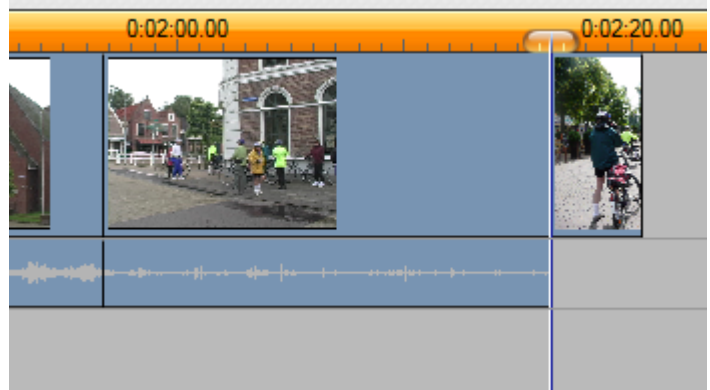

**iii.** An image inserted into the video track has no associated audio.

| 20000000000   |               | <u></u>    |                                                                                                    |
|---------------|---------------|------------|----------------------------------------------------------------------------------------------------|
| . 0           | :00:58.00     | 0:01:00.00 | 0.01:02.00                                                                                                    |
|               |               |            |                                                                                                    |
| •••• <b>•</b> |               |            | and a second second second second second second before the second second second second second second second sec<br>and the second second second second second second second second second second second second second second second |
|               |               |            |                                                                                                    |
|               | 15 Background |            |                                                                                                    |
|               |               |            |                                                                                                    |

## h. Adding audio to an Image in the Video track

- i. Adding audio to an image is achieved by dropping a sound effect from the sound effect library (preferable from your sound effect library) into the Sounds track and adjusting its duration to match the image.2
- i. Burns Effect for images
  - i. Motion can be added to still images by employing the Burns Effect.
  - ii. To initiate this effect, place the cursor over the image and click [Toolbox/ Modify Clip Properties] (or double click the image) to cause the image motion window to pop up.

| Name: 10 DUCKS Click and drag below to set pan position | Duration: 0:00:04.00<br>Pan and Zoom<br>Animate from start to end<br>Set start  Set end<br>Zoom: |
|---------------------------------------------------------|--------------------------------------------------------------------------------------------------|
|                                                         | Match previous clip Reset                                                                        |

- iii. The name shown is the name of the still image with its default duration of 4 seconds.
- iv. The image shown in the window is the "10 Ducks Image".

## v. Panning and/or zooming

- 1. Click the [Animation from start to end] button.
  - a. The time indicator line changes from orange to green.
- 2. Zoom into the image to provide panning space.
- 3. Move the mouse cursor into the animation window.
  - a. The cursor symbol changes from an arrow to an animation symbol.
- 4. While holding down the left mouse key, move the image to the beginning of the pan/zoom.
- 5. Click the **[Set End]** button.
- 6. Zoom into the image to the desired degree.
- 7. Move the image in the animation window to the ending pan/zoom position.
  - a. After several seconds, the time indicator line changes from green to light green moving from left to right.
  - b. This indicates the rendering process.
- 8. When the rendering is complete, the color changes to orange and the Burns Effect has been completed

#### j. Splitting a clip

- i. Move the timeline cursor to the place where you want to split the clip.
- ii. Click the "Rasor Blade" icon above the timeline or right click and choose "Split Clip" from the dropdown menu.
- iii. The clip splits with both section showing.

#### k. Combining two clips in the timeline.

- i. Move the timeline cursor to left of the point where the two clips are to be combined.
- **ii.** Right click and choose "Combine Clips" from the dropdown menu.
- **iii.** The two clips are combined into one clip.

#### I. Grabbing Video Frames

- i. Sometimes it's desirable to extract a single video frame from a clip.
- **ii.** Play the movie/ move the timeline cursor to the place where you want to grab a frame.
  - **1.** Typically this is the first or last frame of a clip.
  - To "grab" the first/ last frame of a clip, expand the timeline scale until each tick on the timeline time scale corresponds to one frame (e.g. 30 ms)
- iii. Move the timeline cursor to the left edge of the selected frame.
  - **1.** At this scale, the cursor moves one clip at a time.

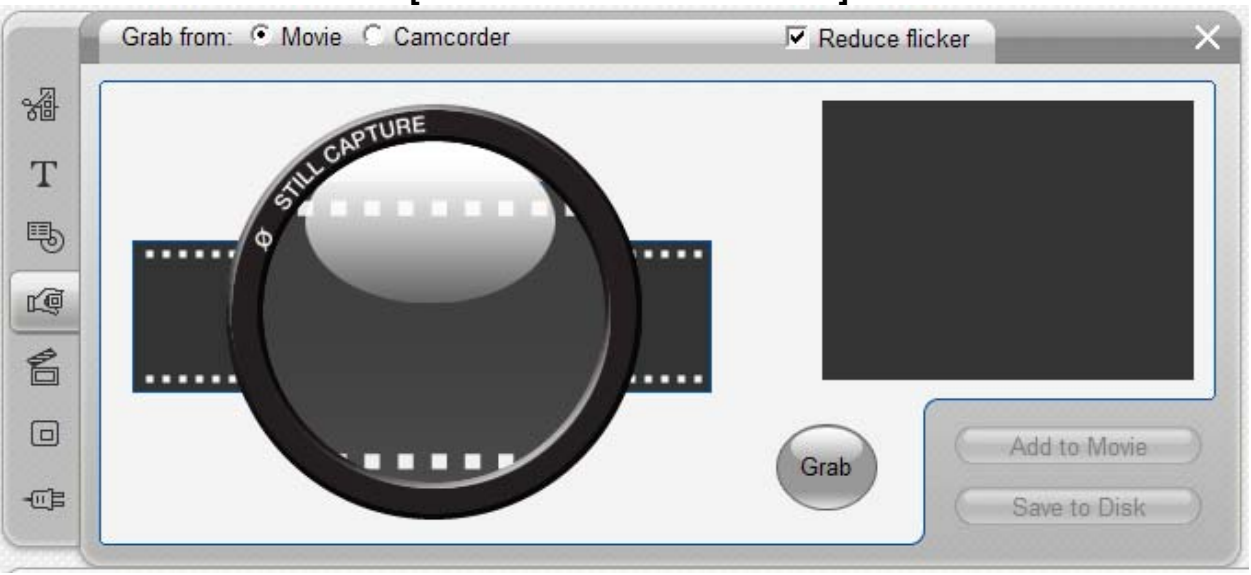

iv. Click on [Toolbox/ Grab Video Frame].

- **1.** The Grabber Window appears.
  - a. The left side shows s Still Capture symbol.
  - **b.** The right side shows a [Grab] button and a blank screen.
- v. Click on [Grab].
  - **1.** The image of the grabbed frame appears in a window above the grab button.
  - 2. The buttons [Add to Movie] and [Save to Disk] are activated.
- vi. Click on [Save to Disk].
  - **1.** The "Save As" window appears that provides the means to save this frame in the "My Pictures" folder.
  - 2. Name the frame other than "Grabbed Frame 1"
  - 3. Choose the image format.
    - **a.** "bmp" bit map is the default.
  - 4. The image saved is 480 rows of pixels with 640 pixels per row
  - 5. The resolution is 72 pixels/ inches (std video frame resolution).

#### m. Adding a transition

- i. A transition is a video/ audio effects that is applied between 2 video clips.
- ii. No specific transition between 2 video clips is called a "CUT".
  - 1. One usually uses a CUT between video clips when there has been no significant passage of time or place.
- **iii.** Transitions can be applied not only to video clips on the "Video" track, but they can be applied to clips on the "Overlay" and "Title" tracks as well.
- **iv.** The audio transition in normal video transitions is a fade down and fade up between the two audio tracks.
- v. Click on the "Transition" Icon in the left pane of the content section of the Edit Display.

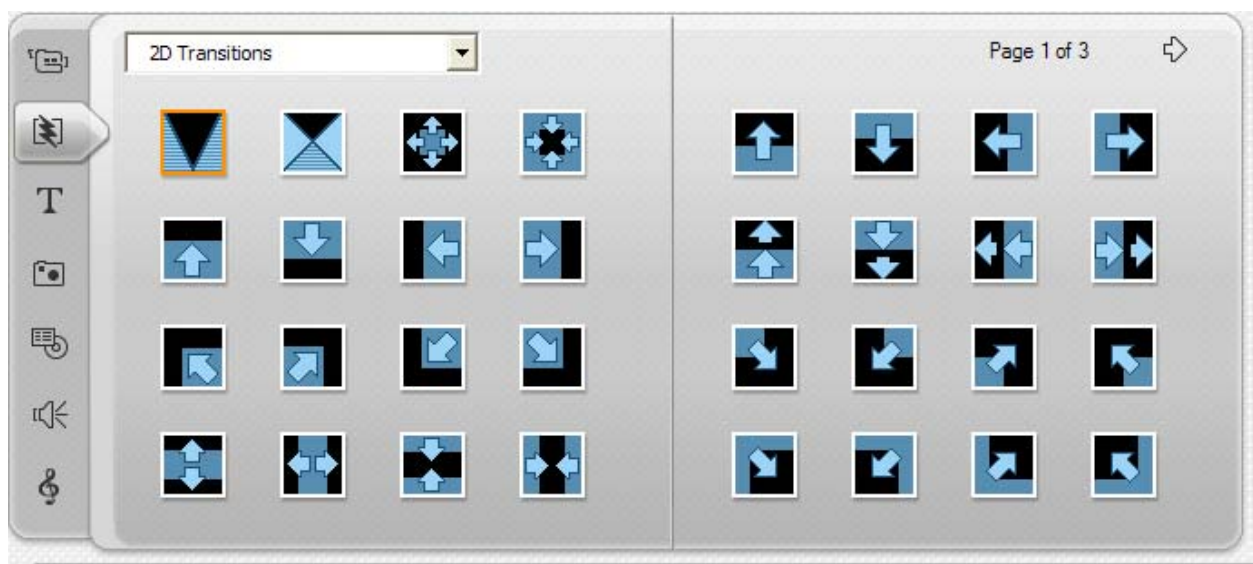

- vi. The content display shows transitions on pages 1 and 2 of a 3 page transition library.
- vii. Left clicking over a transition symbol, the video display shows what the transition will look like.
- viii. Drag and drop the selected transition to the intersection of two clips.

#### n. Trimming Transitions

- i. There are two methods used in trimming transitions.
  - **1.** One is to simply drag either the beginning or ending transition frame.
    - **a.** Since a standard transition uses an equal number of video frames of both the left and right video clips, dragging the beginning transition frame to the left increases the transition duration. The net effect is to reduce the duration of the left video clip.
  - 2. The other technique is to employ the transition adjustment window.
    - a. Choose a transition between 2 video clips.
    - **b.** Click [Mailbox/ Modify Clip Properties] and the following window pops up.

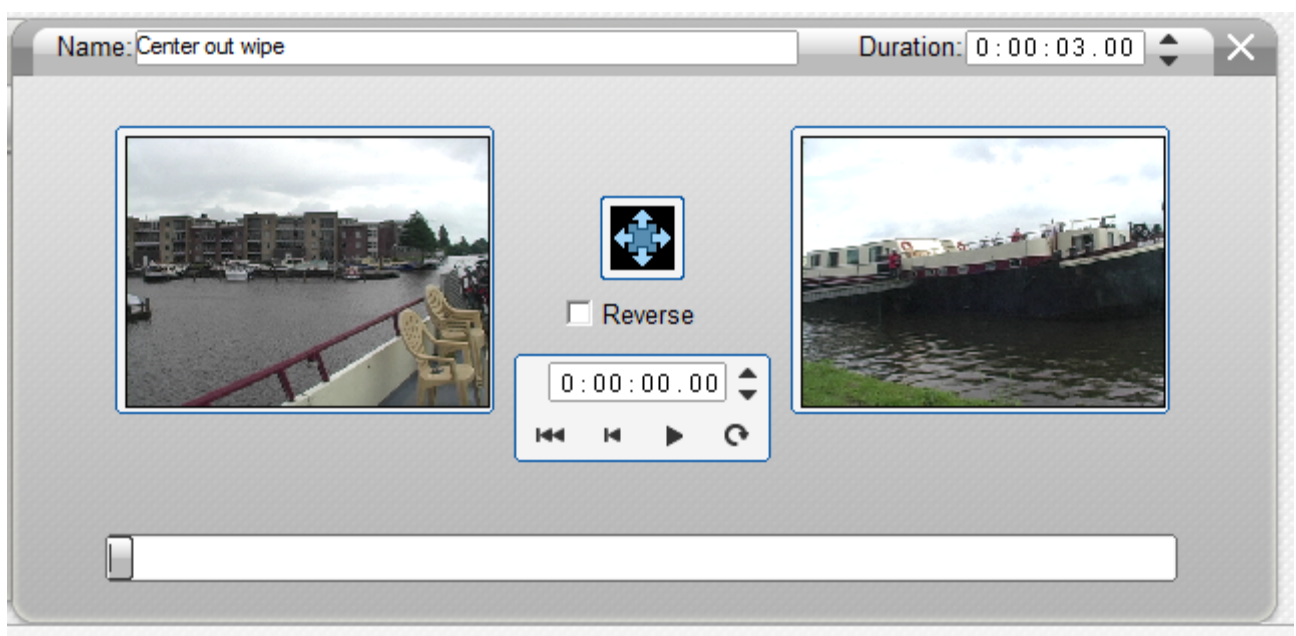

- c. The transition type is displayed between the last frame of the left video clip and the first frame of the right video clip.
- **d.** The duration of this transition is 3 seconds.
  - e. The controls in the center are used to show the transition as it plays as well as reducing the duration.
- **f.** The control in the upper right side of the window can be used to increase the transition duration.

#### o. Adding narration (also called "Voice Over")

- i. The best method for adding narration to your movie is to write and edit a script.
- ii. Scripting eliminates the "ahhhs" and "ummms".
- iii. Each narration should be less than 10 seconds.
- iv. Recording a single narration directly

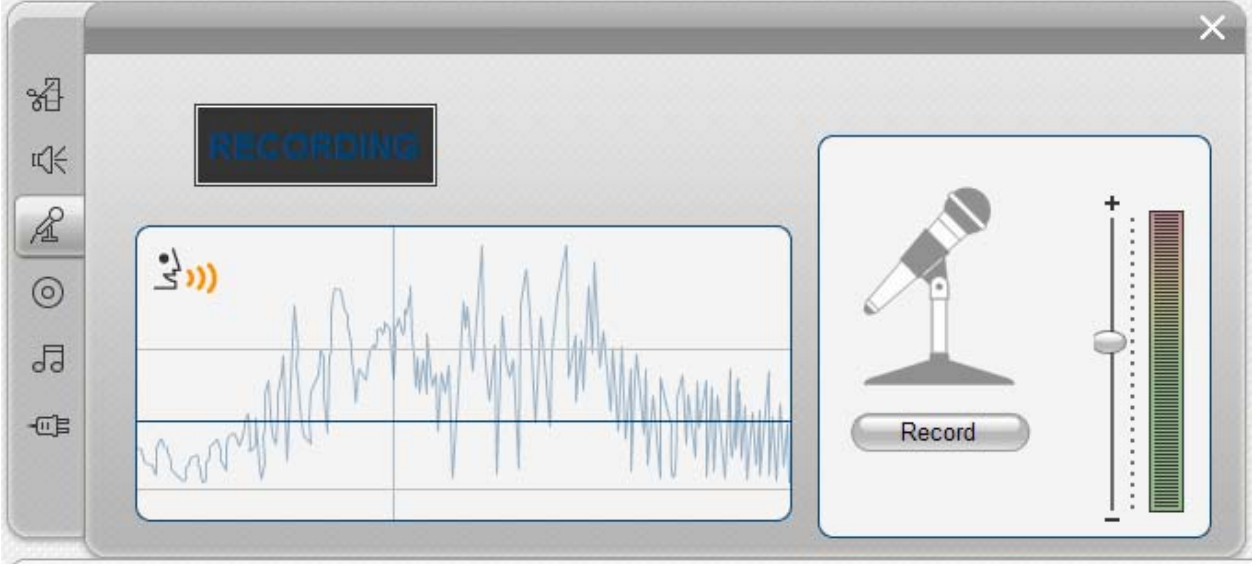

1. Insert the mike jack of your headset into the mic plug in your computer.

- 2. Insert the ear phone jack of your headset into the earphone jack of your computer.
- 3. Position the cursor at the location the narration is to start.
- 4. Click Toolbox/ Record Voice Over to open the Voice Over window.
  - a. The window shows an audio waveform drawing and some controls and display panels.
  - b. On the right side there is a picture of a microphone with a [record] button below.
  - c. To the right of the microphone there is a vertical slider to provide gain adjustment.
  - d. The slider is preset to halfway.
  - e. Click on the record button.
    - i. A visual timer appears in the box on the upper left side of this window.
    - ii. The timer shows 3 then 2 then 1 and finally "Recording"
  - f. When "Recording" shows begin your narration.
  - g. At the end of your narration, click the Stop button.
- v. Your narration shows up on the Voice over track.
- vi. **Recording narration using other audio software** such as Adobe Audition/ Sound Forge or Cakewalk Pyro 5.
  - 1. This method of creating narration is best because it provides the capability to limit the beginning and ending null times.
  - 2. It also provides the capability to "Normalize" the narration volume.
    - a. The advantage of Normalizing each narration is that the volume of all the narrations in the movie is the same.

## p. Adding Titles

- i. Place the timeline/ storyboard cursor at the location where the title is to be located.
- ii. On the **Editing Screen** top row, click **[Toolbox/ Create Title]** to open the <u>Editing Title</u> window

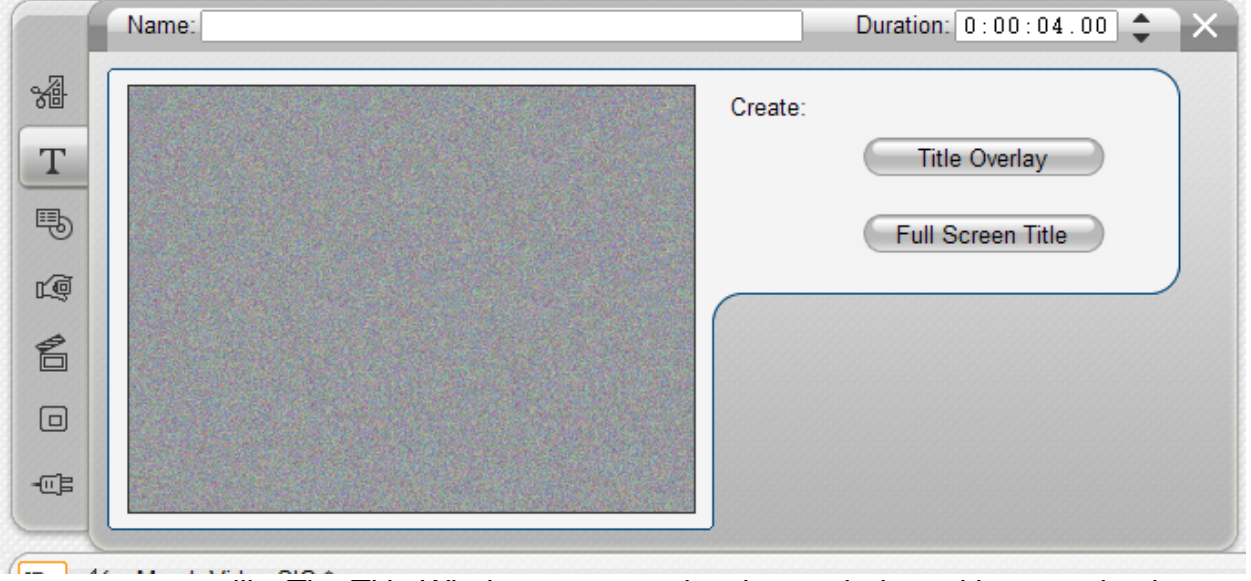

iii. The Title Window appears showing a window with a grey background.

- iv. There are also two option buttons: [Title Overlay] and [Full Screen Title].
- v. Selecting the option [Title Overlay] causes the Editing Title window to

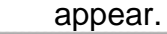

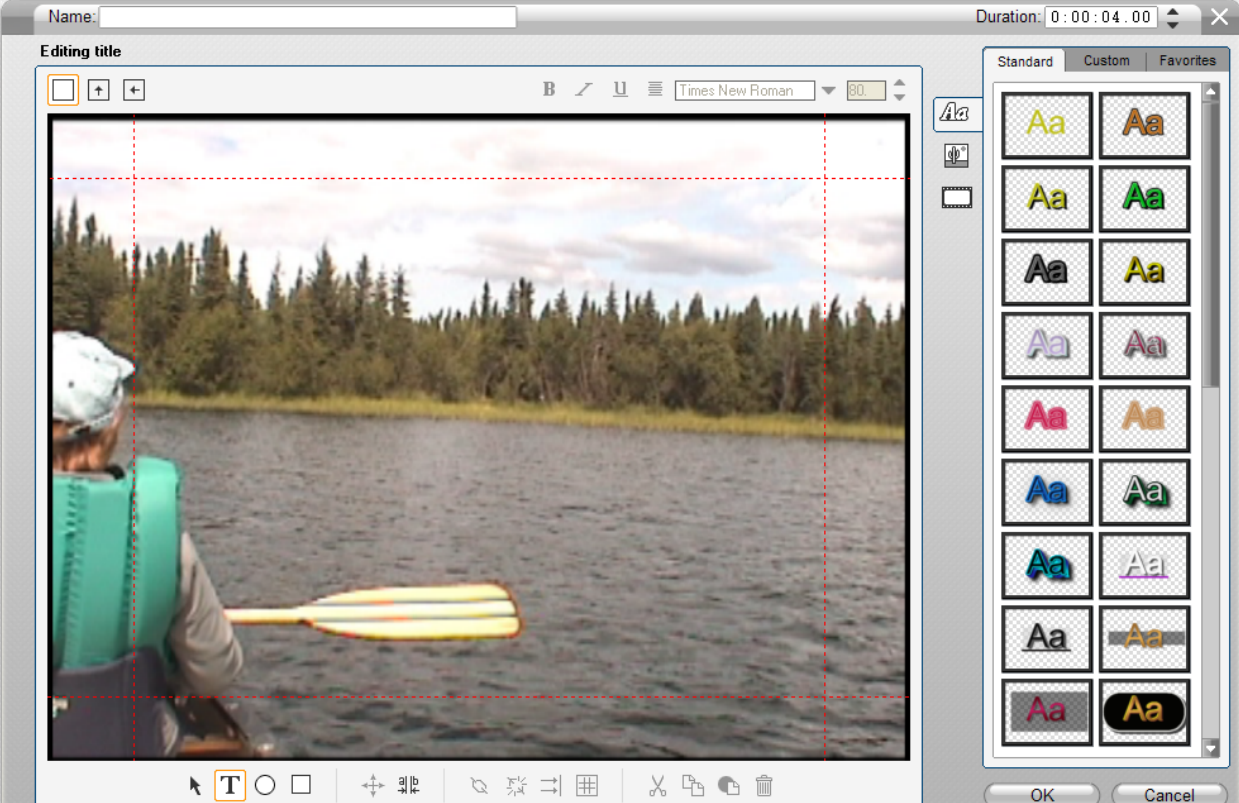

- 1. The image screen in this window shows the video image beneath the cursor showing.
- vi. Selection the option [Full Screen Title] causes the Editing Title window to appear.
  - 1. The image screen in this window shows a grey blank image.
- vii. Editing Title window controls
  - 1. Above the image screen the preset font's type is preset to "Times New Roman" and size is "80" pixels.
  - 2. On the right side there are three buttons arranged vertically. These buttons ([Letters],[ Cactus] and [Windows]) control the content of the panes to the right.
- viii. [Letters]
  - 1. The **[Letters]** button, when selected, opens the 3 panes <u>Standard</u>, <u>Custom</u> and <u>Favorites</u>.
    - a. Standard Pane
      - This pane offers multiple selections of styles
    - b. Custom Pane

This pane allows the user to adjust the face, edge and shadow of the selected style.

c. Favorites

This pane shows styles with preselected features.

- ix. [Cactus]
  - 1. The **[Cactus]** button, when selected, opens a single pane.

- a. The left top row control button selects the title background as a solid color.
- b. Double clicking the solid square next to this button causes a color selection matrix to appear.
  - i. This gives the user multiple choices as to the background color.
- b. The middle top row control button selects the title background as a gradient of colors.
  - i. Double clicking the solid square next to this button causes a small window to appear which provides the user to adjust the gradient colors.
- c. The right top row control button selects the title background as the video image beneath the cursor.
- d. The bottom row left button, when selected provides the user with multiple choices for custom title backgrounds.
- e. The [Window] button, when selected, opens a single pane to allow the user to select a background image from the image library.

## x. Letter Box

- 1. Double clicking anywhere in the image screen causes a small letter box to appear.
- 2. Select your chosen font, size and style.
  - a. There is no user option to change the color of the letter style chosen.
- 3. Type your title.
  - a. The letter box expands as needed to contain your title.
    - 1. The letter box can be molded to contain your title on one line or multiple lines.
- 4. Select the Arrow icon at the bottom of the <u>Editing Title</u> window, move the title to the desired position.

## q. Adding background music

- i. Select the Music Icon in the contents section of the Edit Screen.
- ii. The user has three options for creating background music: select music: from a music CD, from My Music file and from the Pinnacle Music library.

- 1. Pinnacle offers extensive choices of background music.
- 2. On the Editing Screen top row, select [Toolbox/Generate Background Music].

|     | Source Scorefitter™                                                                                                  |                                                                                  | Duration: 0 : 00 : 30 . 00 💠 🗙                                                                                                    |
|-----|----------------------------------------------------------------------------------------------------|----------------------------------------------------------------------------------|----------------------------------------------------------------------------------------------------|
| 2   | • Style C Library                                                                                                    | Song                                                                             | Version                                                                                                    |
|     | Classical<br>Electronica<br>Ethnic<br>Film/TV<br>Folk/Traditional<br>Inspirational<br>Jazz/Blues<br>Novelty<br>World | A Gift To Be Simple<br>Candlelight Sonata<br>Corelli Gm Vivace<br>Sinfonia Suite | Bedside Lullaby<br>Soothing Balm<br>Manifest Destiny<br>Wistful Sunset<br>The Raspberry Patch<br>So Long and Go<br>Summer Solstice<br>Duet in the Park<br>Funny You Should Ask |
| -03 | About Scorefitter™ G                                                                                                 | et More Songs Pr                                                                 | eview Add to Movie                                                                                                    |

- 3. The background music window appears.
  - a. The user is offered multiple styles, multiple songs within a selected style and multiple version of a selected song.
  - b. The preset duration of any music selection is 30 seconds.
- 4. Place the timeline/storybook cursor at the point where the music is to start.
- 5. Select a choice of music.
- 6. Clicking [Add to Movie] places the music in the music track at the cursor location.
- 7. The user then has the option to extend the music by dragging the end of the music file showing in the timeline/storyboard to the desired location.
  - a. The Scorefitter software automatically scores the chosen music to fit the chosen time segment.

## iv. Music CD

- 1. Insert a music CD into the CD drive.
- 2. On the Editing Screen top row, select **[Toolbox]** Add CD Music.
- 3. Typically a message appears.
  - a. Pinnacle Plus does not recognize the CD.
- 2. Use Windows CD player to enter title and track names.
  - a. The bottom line is that music tracks from a CD must be "ripped" into My Music file before they can be used in your project.
- v. Music from a My Music File
  - 1. Click on the Music Icon in the Contents section

- 2. Using the up one level icon, select the folder containing your music tracks in the My Music folder.
- 3. Drag and drop your selection into the Timeline/ storybook music track.
- 4. Adjusting the length of the music clip
  - a. The music clip can be adjusted by the same method used in scrubbing a video clip.
  - b. Double click the music track
    - i. The music window appears.
    - ii. The "[" and "]" brackets can be used to select the start and stop times.
  - c. There is no provision within Pinnacle for music fade in and fade out.

## r. Special Features

## i. Video Effects

- **1.** Studio offers a library of video effects.
- **2.** In general, these will not be useful to you because they rarely add to your story.

## s. Chroma Key

## i. The Chroma Key Effect

- 1. This effect consists of shooting video of a person in front of a green or blue background.
- **2.** In the editing process, the green/ blue background becomes invisible and the background image appears.
  - **a.** You see this effect every day when you watch the "weather" person tell you what the weather forecast is for your community today.
- **3.** This is useful in TV studios but not in our stories.

## t. Importing Video from a video DVD

- i. Insert the video DVD to be copied into the computer.
- ii. Select [File/Import DVD Titles]

| Import DVD Titles       |                                                          | ? 🛛     |
|-------------------------|----------------------------------------------------------|---------|
| Choose a disc or image: | Choose a destination folder:<br>C:\Documen\Video SIG Feb | Preview |
| <                       | Cancel                                                   |         |

- **1.** The "Import DVD Titles" menu opens
  - **a.** The left pane shows a portion of the computer's organization with the DVD optical drive highlighted.
    - i. The standard three folders of the video DVD are showing.
  - **b.** The right pane contains a video preview screen with its controls that enable the user to preview the DVD.
  - c. The center section contains controls and screens.
  - d. Designate a destination folder for the imported video/audio.i. The default folder is: My Videos
  - e. Type a name for the video file.
    - i. Typically this will be the name of the DVD
  - **f.** Check the "Title O1" box.
    - i. This action activates the preview pane
  - g. Click [Import] to begin the capture process.
    - **i.** The "Importing DVD Titles" window appears
      - **1.** A progress bar shows the progress in the capture process.
  - **h.** When the capture process has completed, the Album windows shows the captured file.